# Produktinformation

SIP-Gateway für 115 Rufziele FBI6100 für 10 Rufziele FBI6101

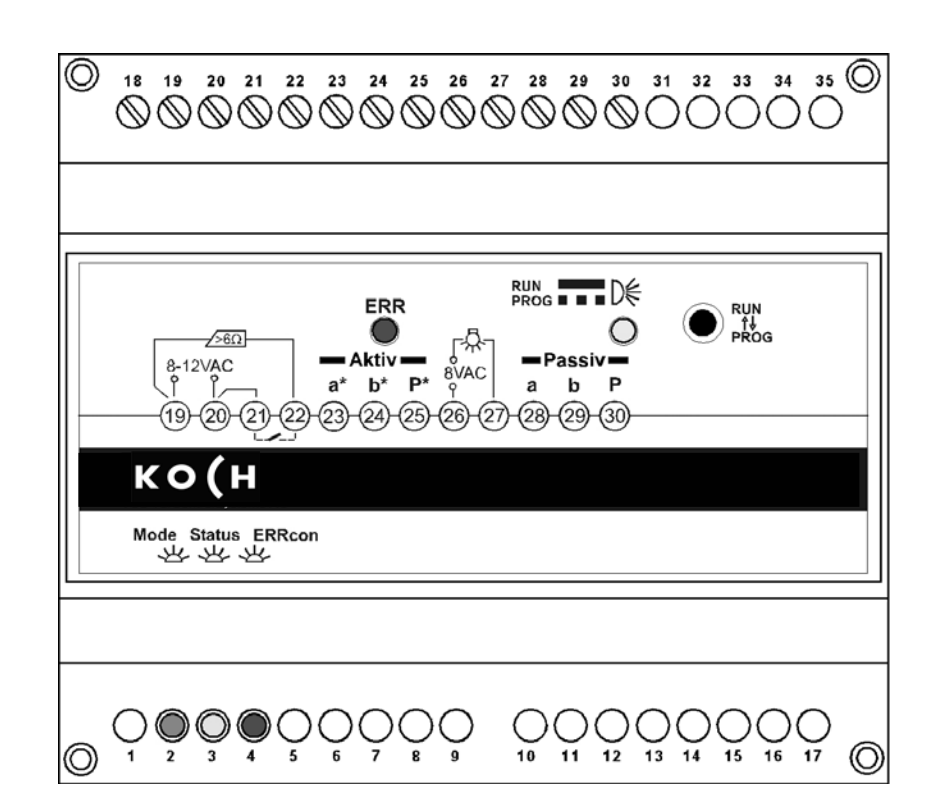

PI FBI610x

# Inhaltsverzeichnis

| Inhaltsverzeichnis                                        | .2 |
|-----------------------------------------------------------|----|
| Lieferumfang                                              | .2 |
| Zur Beachtung!                                            | .2 |
| Sicherheitshinweise                                       | .3 |
| Anschlüsse, Anzeige- und Bedienelemente                   | .3 |
| Geräteübersicht                                           | .5 |
| Technische Daten                                          | .5 |
| Bestimmungsgemäßer Gebrauch                               | .5 |
| Kurzbeschreibung                                          | .6 |
| Anschließen der Leitungen                                 | .6 |
| Allgemeine Hinweise                                       | .6 |
| Anschließen der TC-Anlage                                 | .6 |
| Anschließen des Netzwerkes                                | .6 |
| Schaltungsbeispiel: Betriebsart PASSIV                    | .7 |
| Inbetriebnahme                                            | .7 |
| Hinweise                                                  | .7 |
| Fehlererkennung und -anzeige                              | .8 |
| Browser starten: Verbindungsaufnahme PC – SIP-Gateway     | .8 |
| Ethernetverbindung vorbereiten                            | .8 |
| IP-Adresse eingeben / ändern                              | .9 |
| Passwort ändern                                           | .9 |
| SIP-Einstellungen eingeben / ändern1                      | 10 |
| Telefonbuch konfigurieren1                                | 10 |
| Einstellen der Schaltzeit für Türöffner- und Lichtrelais1 | 11 |
| Programmierung der TC-Aussensprechstelle1                 | 11 |
| Bedienung1                                                | 11 |
| Türruf von Aussensprechstelle1                            | 11 |
| Anruf von einem Telefon zur Aussensprechstelle1           | 11 |
| Werkseinstellung laden1                                   | 12 |
| Service1                                                  | 12 |

## Lieferumfang

1 x FBI610x

1 x Produktinformation

# Zur Beachtung!

- Diese Produktinformation beschreibt alle nötigen Schritte, um das FBI610x mit einer TC:Bus Aussensprechstelle und mit einem SIP-Server zu verbinden.
- Detailinformationen sind dem FBI610x-Anwenderhandbuch zu entnehmen. Sie können sich das im Downloadbereich unter <u>www.kochag.ch</u> kostenlos herunterladen.

Montage, Installation und Inbetriebnahme dürfen nur durch Elektrofachpersonal vorgenommen werden!

Für Arbeiten an Anlagen mit Netzanschluss 230 V Wechselspannung sind die Sicherheitsforderungen nach DIN VDE 0100-SG zu beachten.

Bei der Installation von TC:Bus-Anlagen sind die allgemeinen Sicherheitsbestimmungen für Fernmeldeanlagen nach VDE 0800 zu beachten:

- getrennte Führung von Starkstrom- und Schwachstromleitungen,
- Mindestabstand von 10 cm bei gemeinsamer Leitungsführung,
- Einsatz von Trennstegen zwischen Stark- und Schwachstromleitungen in gemeinsam genutzten Kabelkanälen,
- Verwendung handelsüblicher Fernmeldeleitungen, z. B. J-Y (St) Y mit 0,8 mm Durchmesser,
- auch vorhandene Leitungen (Modernisierung) mit abweichenden Querschnitten können unter Beachtung des Schleifenwiderstandes verwendet werden.

Durch geeignete Blitzschutzmaßnahmen ist dafür zu sorgen, dass an den TC:Bus-Adern a und b jeweils eine Spannung von 32 V DC nicht überschritten wird.

|          | Benennung                                                           | Funktion                                                                                                    |
|----------|---------------------------------------------------------------------|----------------------------------------------------------------------------------------------------|
| 28 29 30 | a/b/P<br>Anschluss TC:BUS<br>PASSIV                                 | <ul> <li>Nur für Betriebsart PASSIV!</li> <li>Die Versorgungsspannung für den TC:BUS wird von einem zusätzlichen Versorgungs- und Steuergerät bereitgestellt.</li> <li>Diese Betriebsart wird gewählt, wenn das SIP-Gateway z.B. in eine Videoanlage, eine Anlage mit mehreren Aussensprechstellen integriert wird, bzw. die zu versorgende Anlage die Ausgangsleistung des SIP-Gateways übersteigt.</li> <li>Klemmen kurzschlussfest</li> </ul> |
| 21 22    | Türöffnerrelais<br>(potentialfreier Relais-<br>kontakt - Schließer) | <ul> <li>Türöffnerspannung über Brücke Klemme 20 zu 21</li> <li>12 V, 50/60 Hz / 2 A (für Türöffner nicht kleiner<br/>als 6 Ohm)</li> <li>Türöffnerzeit einstellbar: 0 s bis 99 s</li> <li>Funktion über Webinterface einstellbar</li> </ul>                                                                                                    |

# Anschlüsse, Anzeige- und Bedienelemente

| 26 27         | Internes Lichtschaltre-<br>lais (potentialfreier<br>Relaiskontakt -<br>Schließer) | <ul> <li>Zur Ansteuerung von Lichtschaltautomaten, an-<br/>schließbar sind:</li> <li>Lichtschaltautomat (max. zulässige Kontaktbelast-<br/>barkeit von 24 V DC / 1 A)</li> <li>Relais</li> <li>Lichtschaltzeit einstellbar: 0 s bis 99 s</li> <li>Funktion über Webinterface einstellbar</li> </ul> |
|---------------|-----------------------------------------------------------------------------------|----------------------------------------------------------------------------------------------------|
|               | RJ45-Buchse                                                                       | Anschluss für Netzwerk (PC/Laptop)                                                                                                    |
| RUN<br>PROG   | Anzeige RUN/PROG<br>(LED orange)                                                  | <ul> <li>Anzeigen des Anlagenmodus:<br/>Leuchtet: Betriebsmodus</li> <li>Blinkt: Programmiermodus</li> </ul>                                                                                                    |
| ERR           | Anzeige Fehler am<br>TC:BUS (LED rot)                                             | <ul> <li>Blitzt: Fehler in Verbindung zum TC:BUS (s. S. 8)</li> <li>Blitzt aus: Fehler in Netzwerkverbindung (s. S. 8)</li> </ul>                                                                                                    |
| 2             | Betriebsspannungs-<br>anzeige (LED grün)                                          | Leuchtet: Betriebsspannung vorhanden                                                                                                    |
| 3             | Anzeige Status<br>Sprechverbindung<br>(LED orange)                                | <ul> <li>Anzeige Sprechverbindung oder -verbindungaufbau<br/>FBI610x zu externem Teilnehmer</li> </ul>                                                                                                    |
| <b>•</b><br>4 | Anzeige Fehler SIP<br>(LED rot)                                                   | • Leuchtet: Startvorgang (ca. 40 s lang) oder keine<br>Verbindung zu SIP-Server (siehe S. 8)                                                                                                    |
|               | Statusanzeige (LED<br>grün)                                                       | <ul> <li>Blinkt: wenn Daten über LAN gesendet oder empfangen werden</li> <li>Leuchtet: Verbindung FBI610x mit Netzwerk vorhanden</li> </ul>                                                                                                    |
|               | Statusanzeige (LED orange)                                                        | <ul> <li>Leuchtet gleichzeitig mit Statusanzeige grün:<br/>keine Verbindung zum Netzwerk</li> </ul>                                                                                                    |

PI FBI610x

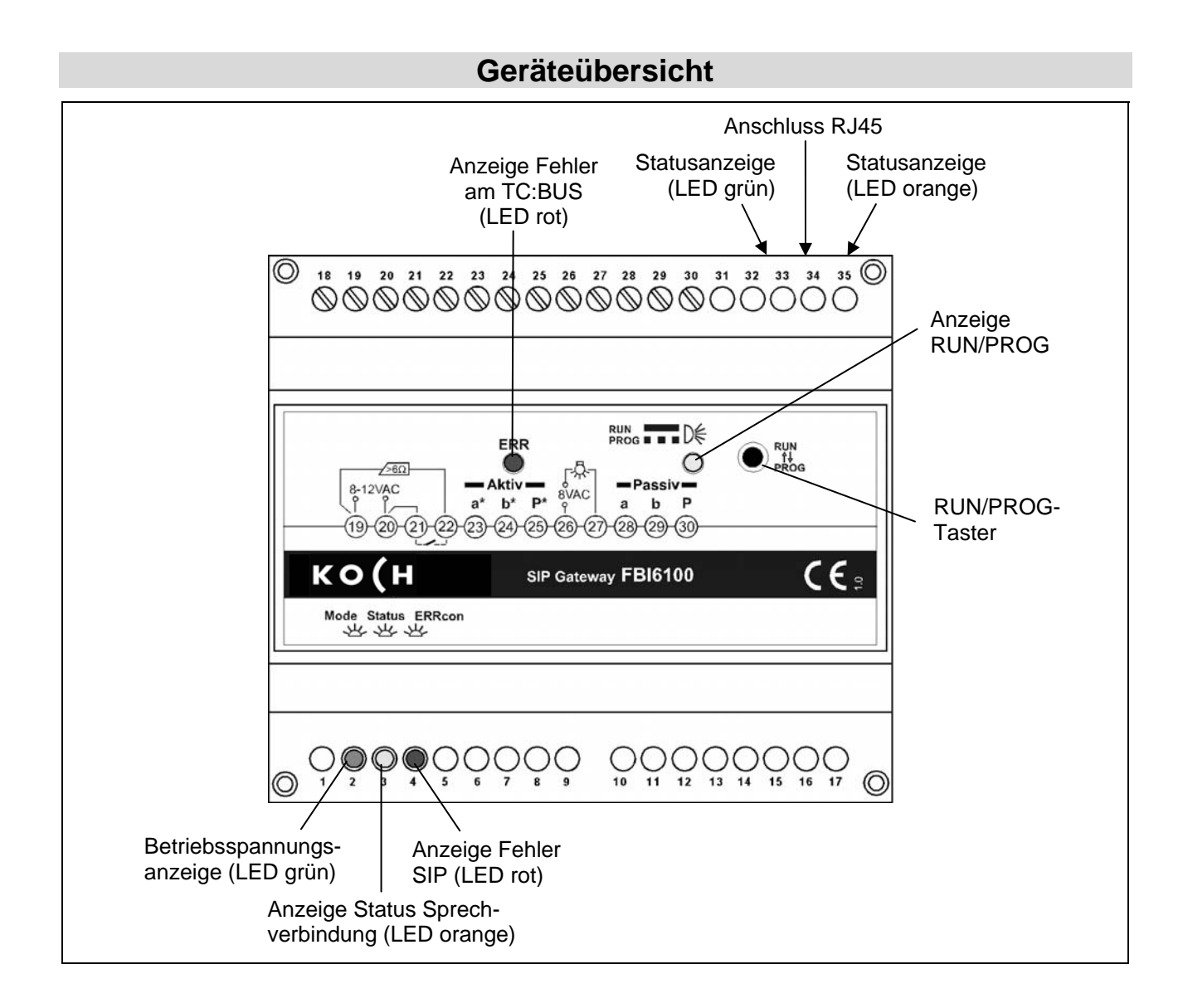

## **Technische Daten**

Gehäuse:

Gewicht: Zulässige Umgebungstemperatur: Schutzart:

Reiheneinbaugehäuse 6 TE für Hutschiene nach DIN EN 60715 TH35 215 g 0 °C ... +40 °C IP 20

#### Betriebsart PASSIV:

Versorgungsspannung: Eingangsstrom: Maximaler Eingangsstrom: +26 V  $\pm$  8 % (Versorgungs- und Steuergerät) I(a) = 0,05 mA, I(P) = 27 mA I(Pmax) = 45 mA

# Bestimmungsgemäßer Gebrauch

• Das FBI610x ist eine Schnittstelle für die Anbindung von TC-Aussensprechstellen an ein VoIP-Netzwerk als Endgerät (Client) mittels Session Initiation Protocol (SIP).

# Kurzbeschreibung

- Potentialfreie Relaiskontakte (Schließer) zur Ansteuerung von Lichtschaltautomaten/ Türöffner
- Einfacher Sprachkanal: Gespräche von Aussen- und Innensprechstelle zu mehr als einem Rufziel gleichzeitig sind nicht möglich.
- Optische Anzeige für Sprechverbindung und Betriebsspannung
- Fehlererkennung und -anzeige für TC:Bus und Netzwerkfehler

## Anschließen der Leitungen

#### Allgemeine Hinweise

Verwenden Sie einen kleinen Schraubendreher zum Anschließen der Leitungen, um das Gerät nicht zu beschädigen.

#### Anschließen der TC-Anlage

- Isolieren Sie die Leitungsenden ab.

#### Anschließen des Netzwerkes

Stellen Sie zwischen der RJ45-Schnittstelle am FBI610x und Ihrem Netzwerk eine Verbindung über ein Patchkabel her.

#### Schaltungsbeispiel: Betriebsart PASSIV

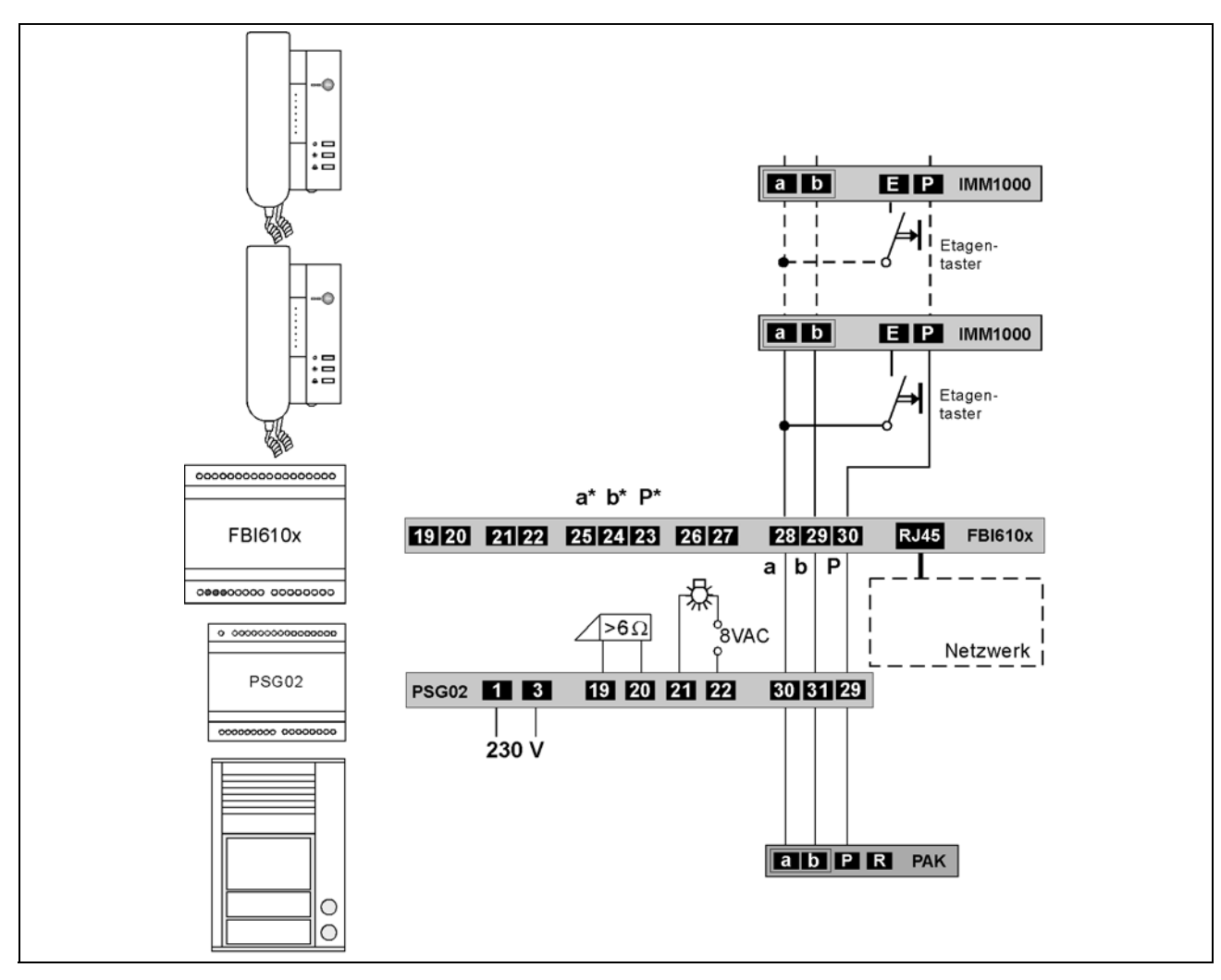

# Inbetriebnahme

- Installieren Sie die Geräte der Anlage vollständig.
- Prüfen Sie die a-, b- und P-Ader gegeneinander auf Kurzschluss.
- Schalten Sie die Netzspannung ein. Nach dem Einschalten der Spannungsversorgung startet das FBI610x automatisch.

#### Hinweise

- Das SIP Gateway startet nach einer Spannungsunterbrechung automatisch neu, auch wenn es sich in ausgeschaltetem Zustand befunden hat.
- Das Ausschalten der Stromversorgung während eines Speichervorgangs oder Softwareupdates kann zu Datenverlusten oder zum Defekt des Gerätes führen.

#### Fehlererkennung und -anzeige

| <u>Fehler am TC:BUS</u><br>a-Ader nicht angeschlossen / nicht versorgt, a-b<br>Kurzschluss oder a- und P-Ader vertauscht /<br>kurzgeschlossen | ERR<br>Anzeige Fehler blitzt<br>(1:7, 1 Hz) | a-Ader anschließen / Stromver-<br>sorgung prüfen,<br>a- und P-Ader tauschen oder<br>Kurzschluss beseitigen,<br>Gerät geht wieder in Ruhemodus |
|----------------------------------------------------------------------------------------------------|---------------------------------------------|----------------------------------------------------------------------------------------------------|
| Netzwerkfehler<br>Netzwerkverbindung fehlerhaft oder keine Ver-<br>bindung zum SIP-Server                                                     | Anzeige Fehler blitzt aus<br>(7:1, 1 Hz)    | Netzwerk überprüfen, Datenüber-<br>tragung prüfen, Login-Daten für<br>SIP-Server prüfen,<br>Gerät geht wieder in Ruhemodus                    |
| Netzwerkfehler<br>Netzwerkverbindung fehlerhaft oder keine Ver-<br>bindung zum SIP-Server                                                     | 4<br>Anzeige Fehler SIP<br>leuchtet *       | Netzwerk überprüfen, Datenüber-<br>tragung prüfen,<br>SIP-Server prüfen,<br>Gerät geht wieder in Ruhemodus                                    |

\* Während des Startvorgangs kein Fehler, Anzeige leuchtet und erlischt nach ca. 40 s wenn kein Fehler erkannt wurde.

# Browser starten: Verbindungsaufnahme PC – SIP Gateway

#### Ethernetverbindung vorbereiten

Der PC/Laptop muss über einen Netzwerk-Anschluss verfügen und er muss sich im gleichen Subnetz wie das SIP-Gateway befinden. Wenn Ihr Netzwerk und der Server im 192.168.1er-Adressbereich (C-Netz) arbeiten, können Sie direkt auf ihn zugreifen (sofern nicht ein anderes Gerät die IP-Adresse des SIP-Gateway verwendet).

Andernfalls muss, um eine Verbindung mit dem SIP-Gateway herstellen zu können, der verwendete PC/Laptop vorübergehend auf eine IP-Adresse im Adressbereich des FBI610x eingestellt werden. Zur Einrichtung /Anpassung Ihrer Netzwerkverbindung benutzen Sie bitte den Netzwerkinstallations-Assistenten oder die Hilfe Ihres Betriebssystems (Stichwort: *Netzwerk einrichten*). Sollen mehrere sich im Lieferzustand befindende FBI610x in einem Netzwerk installiert werden, müssen die Geräte nacheinander in Betrieb genommen werden und eine freie IP-Adresse vergeben werden.

- Zum Einrichten der Netzwerkverbindung benötigen Sie eventuell Administratorrechte.
- Im Auslieferungszustand sind am FBI610x voreingestellt:

#### IP Adresse: 192.168.1.200, Netzmaske: 255.255.255.0, Passwort: 1234

- Öffnen Sie einen Internetbrowser.
- Geben Sie in der Adresszeile die IP-Adresse des SIP Gateway ein: http://192.168.1.200
- Die Startseite wird aufgerufen.
- Wählen Sie *Einstellungen VolP* aus.
- Geben Sie das Passwort (voreingestellt: 1234) ein und klicken Sie auf *Anmelden*.

|          | <ul> <li>Telefonbuch</li> <li>Einstellungen VoIP</li> <li>Einstellungen Hardware</li> <li>Updates</li> </ul> |
|----------|----------------------------------------------------------------------------------------------------|
| Passwort | Anmelden                                                                                                    |

#### IP-Adresse eingeben / ändern

- Manuell konfigurierte IP-Adresse ist bereits ausgewählt.
- Tragen Sie eine freie IP-Adresse ein, die im Adressbereich des gewünschten Netzwerks liegt,
- Tragen Sie die Nummer der zugehörigen Subnetzmaske ein.
- Tragen Sie ggf. auch die IP Adresse Ihres DNS Servers ein.
- Bestätigen Sie mit der Speichern-Taste.

| z Tunick                     |                                                                                                    |
|------------------------------|----------------------------------------------------------------------------------------------------|
| ~ 20100x                     | Allgemeine Informationen                                                                                   |
| Netzwerk                     | Tvn' SIP. Cateway                                                                                          |
| Sprache                      | MAC Adresse: 00-50-C2-29-FF-3C                                                                             |
| SIP Finstellungen            | Versioner: 044001//6.1/V1.6 (V2.7)                                                                         |
| on Englen                    | NetzwerkEinstellungen                                                                                      |
| Erweiterte SIP Einstellungen | Verbindungsart Manuell konfigurierte IP Adresse                                                            |
| System                       | IP Adresse: 192.168.1.205                                                                                  |
| Hilfe                        | Subnetzmaske: 255.255.265.0                                                                                |
|                              | Standard Gateway: 0.0.0.0                                                                                  |
|                              | DNS Server IP Automatisch beziehen     Or Folgende IP Adresse verwenden     Primare DNS                    |
|                              | Layer 3 GoS: 0 (DIF-Serv or Precedence value)<br>Layer 2 GoS: 802 10 VLAN Tag 0<br>802 1P Priority Value 0 |
|                              | Speichem Zurücksetzen                                                                                      |

• Die IP-Adresse kann auch über einen DHCP (Dynamic Host Configuration Protocol) Server automatisch bezogen werden.

Wenn die IP-Adresse manuell geändert wurde, kann der Web-Browser unter Umständen die Seite mit der Rückmeldung nicht mehr anzeigen. Sollte dies der Fall sein, dann geben Sie die neue IP manuell in den Browser ein, um wieder auf die Startseite zu gelangen. Ändern Sie ggf. auch wieder den Adressbereich Ihres PC/Laptop.

#### Passwort ändern

- Melden Sie sich unter *Einstellungen VoIP* an. Wählen Sie in der Navigationsleiste *System* aus.
- Geben Sie in das Feld Administrator Passwort Ihr neues Passwort ein. Sie können auch das Passwort entfernen, wenn kein Sicherheitsbedürfnis besteht.

Bedenken Sie jedoch, dass ohne Passwortschutz jedermann Manipulationen vornehmen kann!

• Klicken Sie auf Speichern.

#### SIP-Einstellungen eingeben / ändern

- Melden Sie sich unter *Einstellungen VoIP* an.
- Wählen Sie in der Navigationsleiste *SIP-Einstellungen* aus.
- Geben Sie hier die f
  ür Ihren SIP-Server / Telefonanlage notwendigen Daten ein, die Sie f
  ür die Anmeldung des FBI610x vergeben haben.
- Klicken Sie auf Speichern.

#### Anmerkung zu Benutzername: Dieses Feld dient hier nur zur Information und hat keine spezielle Funktion. Man kann hier z.B. den Standort der Aussensprechstelle eintragen.

#### Telefonbuch konfigurieren

- Melden Sie sich unter *Telefonbuch* an.
- Geben Sie hier die gewünschten Rufziele für Ihre angeschlossene Aussensprechstelle ein (siehe Tabelle unten).
- Klicken Sie auf Speichern.

| <- Zurück                    | SIP Einstellungen              |                      |                       |
|------------------------------|--------------------------------|----------------------|-----------------------|
| Netzwerk                     | SIP Registrierung:             | Nein 🔍 Ja            |                       |
| Sprache                      | SIP Server:                    | 192.168.1.12         | (IP oder URI)         |
| SIP Einstellungen            | SIP Server Port:               | 5060 (Standard 5060) |                       |
| Erweiterte SIP Einstellungen | SIP Domain:                    | 192.168.1.12         |                       |
| System                       | SIP Server als Outbound Proxy: | ⊙Nein ◯Ja            |                       |
| Hilfe                        | Benutze DNS SRV:               | 💿 Nein 🔘 Ja          |                       |
|                              | SIP Benutzer ID:               | 100                  |                       |
|                              | SIP Authentifizierung ID:      | 100                  |                       |
|                              | SIP Authentifizierung PIN:     | •••                  |                       |
|                              | Benutzername:                  | 100 (Option          | nal, z.B. Max Musterm |
|                              | Speichern Zu                   | rücksetzen           |                       |

| - Zurück  | Telefonb | uch    |           |                  |            |            |
|-----------|----------|--------|-----------|------------------|------------|------------|
| nternrufe | Name     | Nummer | Seriennum | mer Ankommend    | Abgehend   | Gruppen-ID |
|           | test     | 102    | 1000      | Annehmen + Ans 💙 | Ansage Aus | 🖊 Keine 💌  |
|           |          |        |           | Abweisen 💌       | Ansage Aus | / Keine 🖌  |
|           |          |        |           | Abweisen 💌       | Ansage Aus | Neine M    |

| Spalte            | Funktion                                                                                                    |
|-------------------|----------------------------------------------------------------------------------------------------|
| Name              | Dieser Text dient nur zur Information des Installateurs bzw. besseren Zuordnung von Rufnum-<br>mer und Seriennummer zu einem Bewohner oder einer Wohnung. Eine Anzeige dieses Textes<br>an anderer Stelle erfolgt nicht.                                                                                                    |
| Nummer            | Eingabe der anzuwählenden SIP-Telefonnummer ohne Sonderzeichen                                                                                                    |
| Serien-<br>nummer | TC:Bus-Seriennummer, die an der Aussensprechstelle programmiert werden muss. Die Se-<br>riennummer ist maximal 6-stellig. Kürzere Seriennummern werden ohne vorangestellte Nullen<br>eingegeben und angezeigt.                                                                                                    |
| Ankommend         | Entscheidung, wie bei einem ankommenden Ruf der entsprechenden Nummer vorgegangen<br>werden soll. Es stehen zur Auswahl: Abweisen, automatische Annahme, automatische An-<br>nahme mit Abspielen einer hinterlegten Ansage (hört der anrufende) und manueller Annahme.<br>Die Zusatzoption "Pieps" sorgt dafür, dass die Gesprächspartner nach dem Aufbau der Audio-<br>verbindung einen Signalton hören. |
| Abgehend          | Entscheidung, ob bei abgehenden Rufen eine hinterlegte Ansage (z.B. Standort der Sprech-<br>stelle) beim Angerufenen abgespielt werden soll.                                                                                                    |
| Gruppen-ID        | Über die Gruppen-ID können 10 verschiedene Rufketten definiert werden. Telefonbucheinträge mit gleicher ID werden als Rufkette behandelt. Wird ein Eintrag dieser Gruppe von der Aussensprechstelle angerufen und der Anruf nicht angenommen, werden nacheinander alle Einträge mit gleicher ID angerufen.                                                                                                |

#### Einstellen der Schaltzeit für Türöffner- und Lichtrelais

- Melden Sie sich unter *Einstellungen Hardware* an.
- Wählen Sie in der Navigationsleiste System aus.
- Wählen Sie Werte aus.

Die Schaltzeit ist durch Auswahl der Ziffern von 0...99 s einzustellen. Das linke Auswahlfeld stellt die 10er Sekunden ein, das rechte die 1er Sekunden.

| System Funktion von Relais 1 Türöffner                                 | <b>v</b> |
|------------------------------------------------------------------------|----------|
|                                                                        |          |
| Status / Einschaltdauer/Ausschaltverzögerung Relais 1 [* 1sek] 0 🗸 2 🗸 |          |
| Fernsteuerung Funktion von Relais 2                                    | ~        |
| Einschaltdauer/Ausschaltverzögerung Relais 2 [* 1 sek] 0 💌 2 💌         |          |

#### Programmierung der TC-Aussensprechstelle

Programmieren Sie die im Telefonbuch des FBI610x verwendeten Seriennummern mittels TCSK-01 auf die gewünschten Tasten Ihrer Aussensprechstelle.

#### Bedienung

#### Türruf von Aussensprechstelle

Ein ankommender Ruf wird durch die Annahme des Gesprächs am gerufenen Telefon direkt mit der Aussensprechstelle verbunden (Lieferzustand).

Wenn die Option *Quittungserwartung (,7')* aktiviert wurde (Aktivierung siehe *Anwenderhandbuch*) muss zur Annahme des Gesprächs die Taste 7 gedrückt werden. Die Steuerung des FBI610x erfolgt über die DTMF-Wahl des verbundenen Telefons.

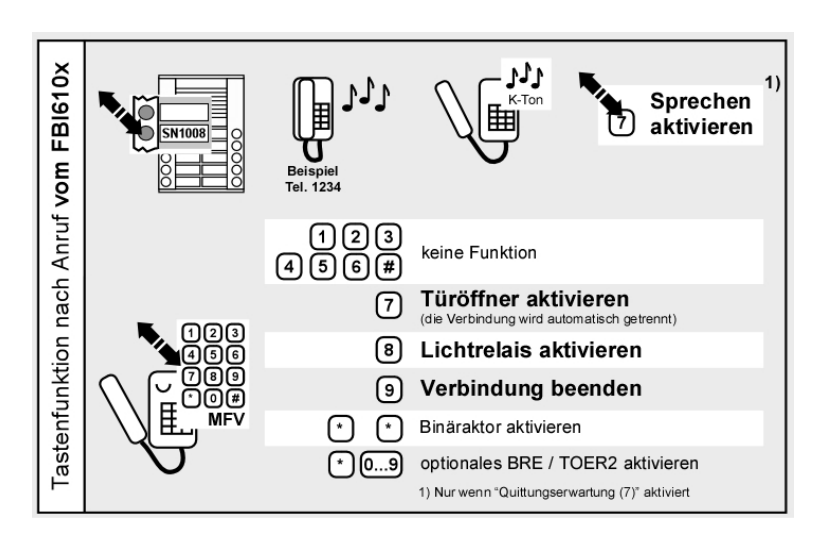

#### Anruf von einem Telefon zur Aussensprechstelle

Ein Telefon kann nur eine Verbindung zum FBI610x herstellen, wenn die ankommende SIP-Telefonnummer im Telefonbuch hinterlegt ist und der entsprechende Eintrag unter *Ankommend* <u>nicht</u> auf *Abweisen* gesetzt ist.

Nachdem das FBI610x den Ruf angenommen hat, müssen Sie per Telefontastatur die Aussensprechstelle auswählen. Siehe Grafik *Türsprechstelle auswählen*.

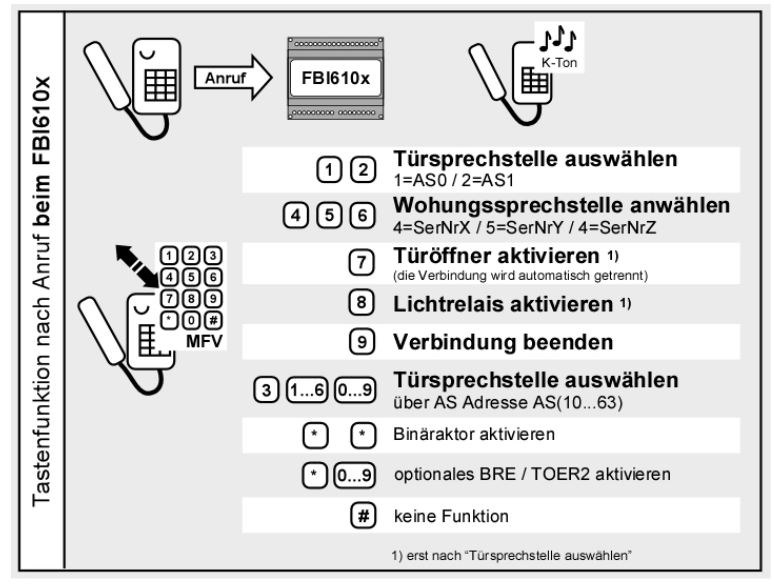

PI FBI610x

Die Verwendung des Melder-Ausgangs bedingt eine Konfiguration, siehe Anwenderhandbuch.

#### Werkseinstellung laden

!

Beim Laden der Werkseinstellungen werden alle VoIP- und Hardwareeinstellungen zurückgesetzt. Die Einträge im Telefonbuch bleiben unberührt.

IP Adresse: 192.168.1.200, Netzmaske: 255.255.255.0, Passwort: 1234

# Werkseinstellung laden

| RUN<br>PROS<br>SLAVE<br>Technische Änderungen vorbehalten                       |    |
|---------------------------------------------------------------------------------|----|
| Gelbe LED leuchtet Gelbe LED blinkt Gelbe LED blinkt schnell Gelbe LED leuchtet |    |
| RUN/PROG Taste drü- RUN/PROG Taste ge, bis LED schnell Werkseinstellung gela-   | l- |
| cken und halten drücken halten blinkt, dann loslassen den                       |    |

Service

#### Service

Für Fragen wenden Sie sich bitte an<br/>unseren technischen KundendienstTel044 782 6000Fax044 782 6001

René Koch AG Seestrasse 241 8804 Au/Wädenswil 044 782 6000 044 782 6001 Fax info@kochag.ch www.kochag.ch

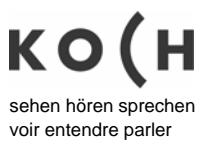